### Welcome to Norfolk Public Schools, New Munis User!

Your Munis (Financial/HR System) account has been setup and you will receive your Munis Login Information in a Training class. Munis is a Tyler Technologies software product.

This Quick Start Guide will show you initial steps with:

- Munis Training
- Munis Login Information
- Munis Documentation Manuals and Online Help with Content and Navigation

### Training

#### • Munis Purchasing/Budget/Accounts Payable Training:

You will receive an email from Tami Holliday in Business and Finance to register for your various Munis Training sessions.

Munis Student Activity Fund Training: (For School Office Managers)

Edna Felton (<u>efelton@nps.k12.va.us</u>) in the Student Activity office is your 'go to' for Student Activity Fund processing. She can be reached at 628-3482 x21390.

| \\. | districtshare.nps.k12.va.us\sys1\Shares\District_Share                   | :                  |             |  |  |  |  |
|-----|--------------------------------------------------------------------------|--------------------|-------------|--|--|--|--|
|     | Share View                                                               |                    |             |  |  |  |  |
|     | > Network > districtshare.nps.k12.va.us > sys1 > Shares > District_Share |                    |             |  |  |  |  |
| ^   | Name                                                                     | Date modified      | Type Siz    |  |  |  |  |
|     | Web Technologies                                                         | 6/23/2017 3:43 PM  | File folder |  |  |  |  |
|     |                                                                          | 12/13/2011 7:24 AM | File folder |  |  |  |  |
|     | Reacher Induction and Staff Development                                  | 12/19/2011 7:46 AM | File folder |  |  |  |  |
|     | Superintendent's Office                                                  | 12/12/2011 11:21   | File folder |  |  |  |  |
|     | Student Support Services                                                 | 1/28/2020 11:53 AM | File folder |  |  |  |  |
|     | Student Information Systems                                              | 12/22/2011 7:55 AM | File folder |  |  |  |  |
|     | Special Ed                                                               | 8/6/2018 2:51 PM   | File folder |  |  |  |  |
|     | Social Studies                                                           | 12/13/2011 6:51 AM | File folder |  |  |  |  |
|     | Science                                                                  | 9/26/2013 1:56 PM  | File folder |  |  |  |  |
|     | School Governance                                                        | 12/12/2011 2:28 PM | File folder |  |  |  |  |
|     | School Activity Fund Info                                                | 2/10/2020 8:48 AM  | File folder |  |  |  |  |
|     | 📙 Risk Management                                                        | 12/12/2011 2:24 PM | File folder |  |  |  |  |
|     | Purchasing                                                               | 1/27/2020 11:34 AM | File folder |  |  |  |  |

### Munis Login Information

You will receive your Munis Login Information in the Munis Training class. While logging in, **make sure your caps lock and number lock keys are <u>OFF</u>.** 

#### Please note the following regulations and FAQS about your password:

- Your Munis password is confidential, as with all passwords.
- It must be typed EXACTLY as shown on your letter you will receive.
- Cut and paste does NOT work.
  - Passwords must contain characters from three of the following four categories
    - Uppercase characters
    - Lowercase characters
    - Base 10 digits (0 through 9)
    - Nonalphanumeric characters: ~!@#\$%^&\*\_-+='|\(){{]:;"'<>,.?/
  - Passwords must be at least 7 characters long
  - · Password cannot be a previously used password
- After 3 attempts at logging in, your account will become locked, and you will need to contact the Helpdesk at 628-3900 or <u>Helpdesk@nps.k12.va.us</u>.
- Your password will unlock itself in 10 minutes.
- Every 180 days an email will be sent to you to inform you that you must change your password.
- You can change your password anytime by clicking on the <u>Munis Password Change</u> <u>icon in your Zenworks box</u> on your PC desktop/tray. *See Picture 1.*

#### (Picture 1)

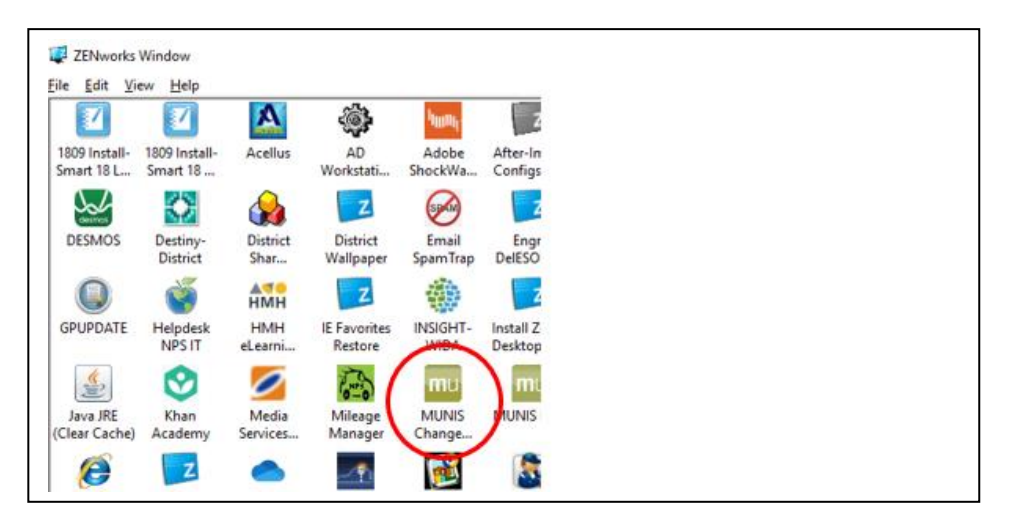

### Documentation Manuals and Online Help

### • Downloaded Munis District Share Manuals

Navigate to <u>\\districtshare.nps.k12.va.us\sys1\Shares\District\_Share</u> using the District Share Folder icon in the ZENworks Window to view the Downloaded Munis Documentation Manuals. If you have difficulty, please ask your School Tech for help. *(See Picture 2)* 

(Picture 2)

| 🕎 ZENworks Window   |          |          |              |       |  |
|---------------------|----------|----------|--------------|-------|--|
| File Edit View Help |          | $\sim$   |              |       |  |
|                     | Internet | District | Email        | Fron  |  |
| •                   | Filteri  | Shar     | SpamTrap     | Absen |  |
|                     | NPS O    | 0        | Ø            | •     |  |
|                     | Mileage  | My NPS   | NPS Intranet | Onel  |  |
|                     | Manager  | Password | Website      | On    |  |
|                     |          |          | 2            |       |  |

• Web based Munis Help, Documentation and Manuals

Once you start to use MUNIS, you can click on the '**Help'** menu item for help with Dashboard Contents and Navigation.

 First, Invoke the Munis Production Environment (commonly referred to as Dashboard) from ZENworks. (See Picture 3)

(Picture 3)

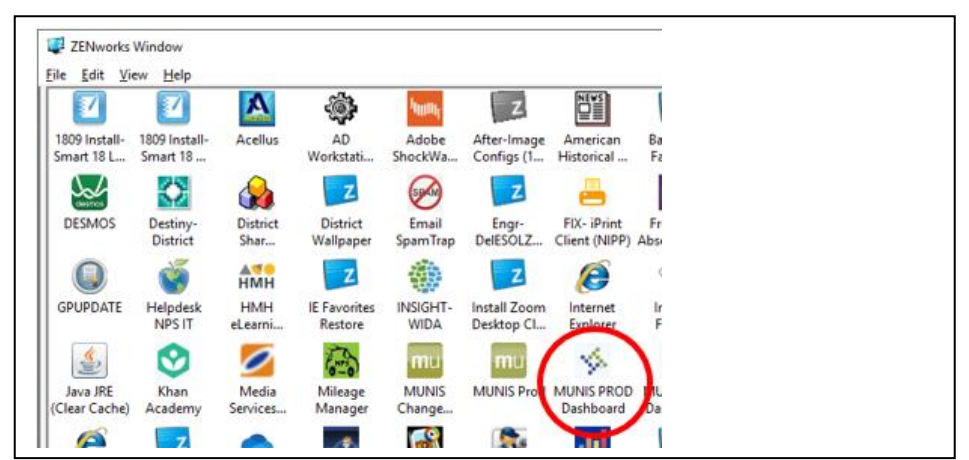

• Once you are logged onto Munis, click on the question mark at the top of the screen. *(See Picture 4a and 4b)* 

#### (Picture 4a)

| t + 0 € memoryationscentrage = − 0 € 1                                                                                                    |            |
|----------------------------------------------------------------------------------------------------|------------|
|                                                                                                    |            |
|                                                                                                    |            |
| Norfolk Public Schools                                                                                                    |            |
| y                                                                                                    |            |
| . * Tyler Dashboard Production                                                                                                    |            |
| <ul> <li>Press</li> <li>Specific and a substantial and a substantial and a s</li></ul> |            |
| - AND -                                                                                                    |            |
| futurities                                                                                                    |            |
|                                                                                                    |            |
|                                                                                                    |            |
|                                                                                                    |            |
|                                                                                                    |            |
|                                                                                                    |            |
|                                                                                                    |            |
|                                                                                                    |            |
|                                                                                                    |            |
|                                                                                                    |            |
|                                                                                                    |            |
|                                                                                                    |            |
|                                                                                                    |            |
| (Picture 4b)                                                                                                    | ı ×        |
| 19 Home X (3) Tyler Dashboard Overview X +                                                                                                    |            |
| 🗧 🔶 C 🕕 Not secure   help.tylertech.com/TylerDashboard/6.3/TDB/Content/Additional%20Resources/Tyler_Dashboard_Overview.htm 🔅 😋                                                                                                    | <b>e</b> : |
| Contents and Navigation                                                                                                    |            |
| Tular Dephilogend                                                                                                    |            |
| Tyter Dashboard                                                                                                    |            |
| The Tyler Dashboard is a web-based application through which you can open Tyler products and other applications. You can customize your personal dashboard web parts, or if you are a system administrator, you can add web parts that are used by everyone in your organization. The Tyler Dashboard allows you to share                                                                                                    | using      |
| information, view critical processing information, and access daily work from a single launching point.                                                                                                    |            |
| Home Page                                                                                                    |            |
| Torine Tage<br>Dashbard Administration                                                                                                    |            |
| Personal Preferences                                                                                                    |            |
| Web Parts                                                                                                    |            |
| •••• tv                                                                                                    | or         |
|                                                                                                    | chnologies |
|                                                                                                    |            |
|                                                                                                    |            |
|                                                                                                    |            |
|                                                                                                    |            |
|                                                                                                    |            |
|                                                                                                    |            |
|                                                                                                    |            |
|                                                                                                    |            |
|                                                                                                    |            |
|                                                                                                    |            |
|                                                                                                    |            |
|                                                                                                    |            |
|                                                                                                    |            |
|                                                                                                    |            |
|                                                                                                    |            |
|                                                                                                    |            |
|                                                                                                    |            |

 You can also log into <u>https://www.tylertech.com/</u> and gain access to their Knowledge base. Send an email to <u>BusinessSystems@nps.k12.va.us</u> asking for the NPS account number in order to access the Tyler Knowledgebase. (See Pictures below)

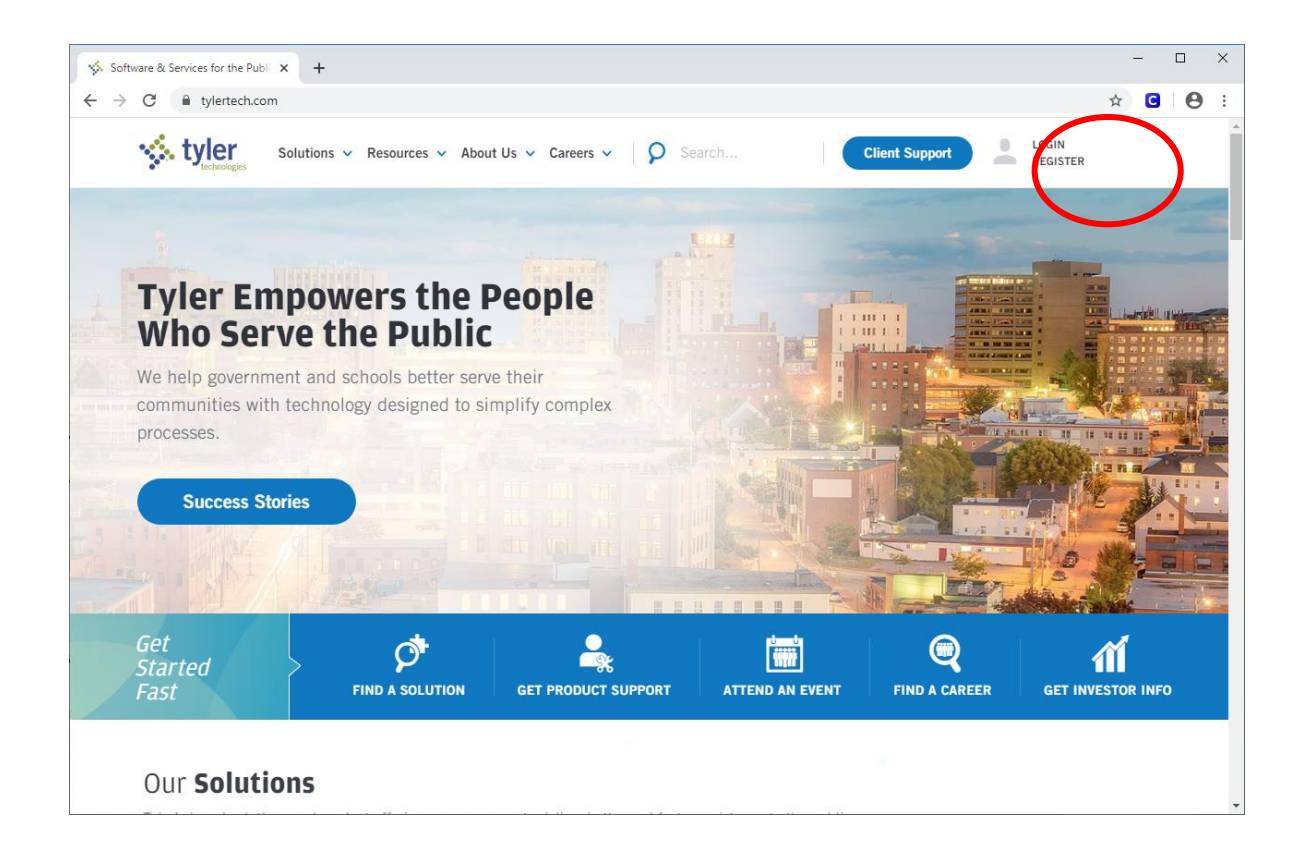

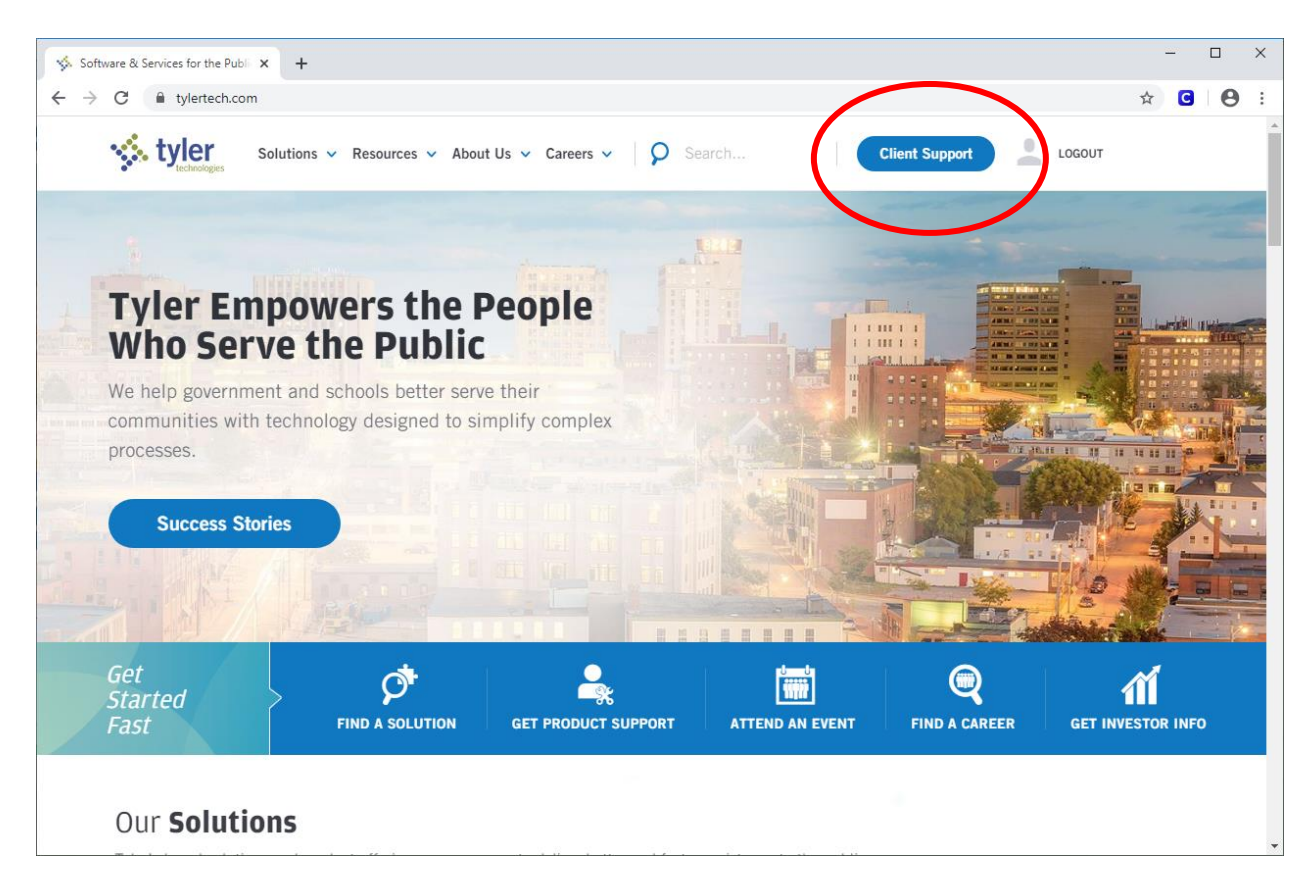

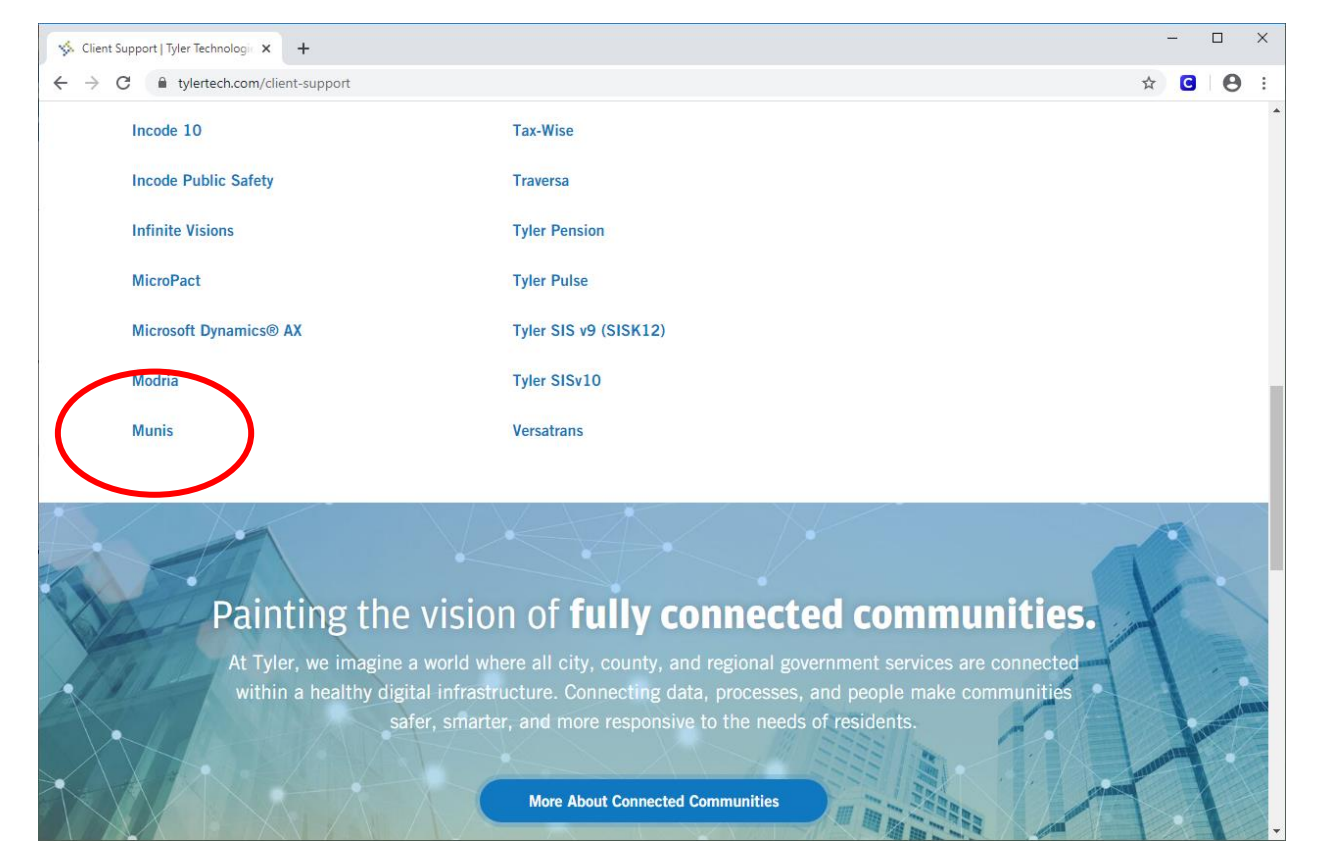

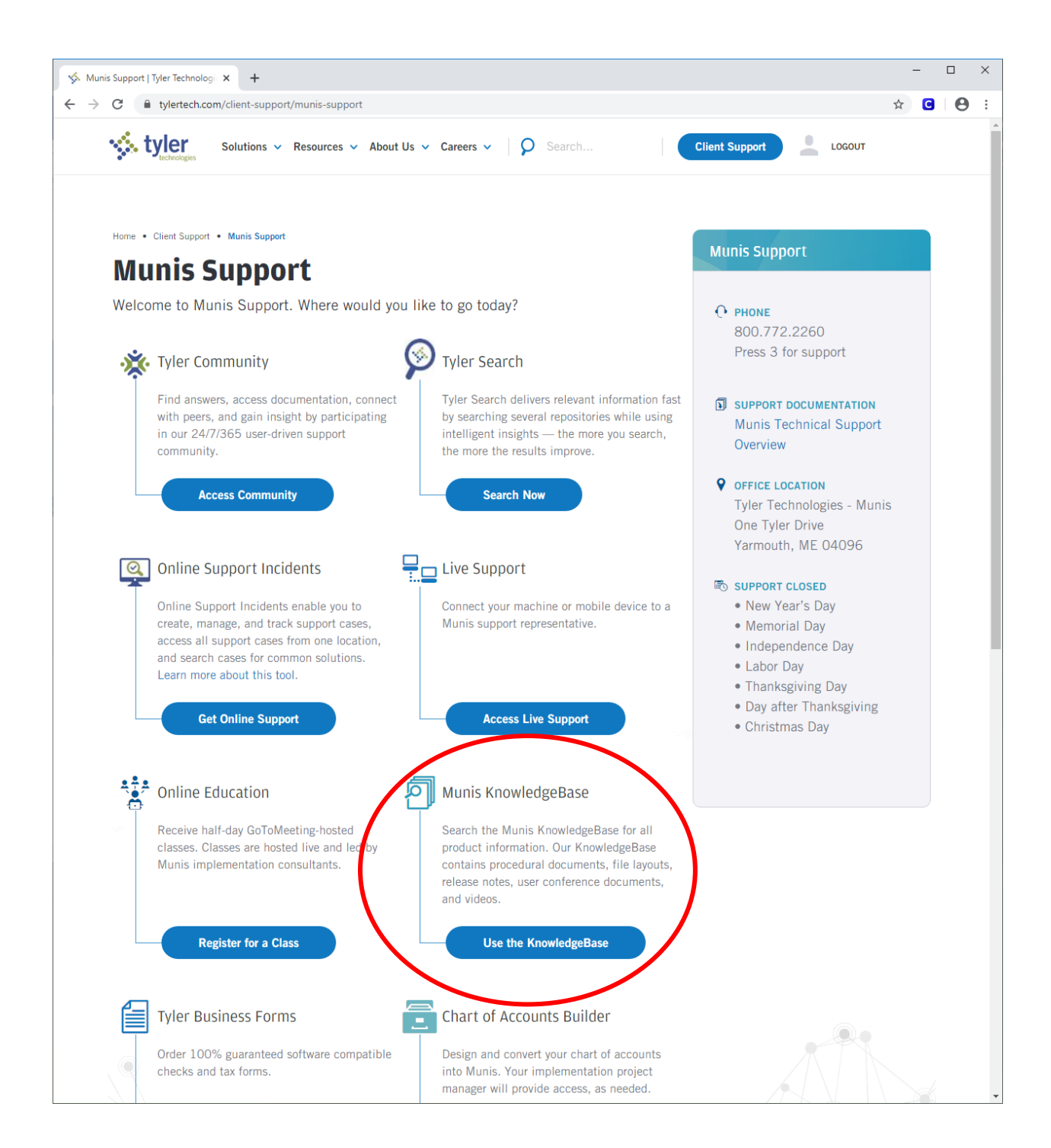

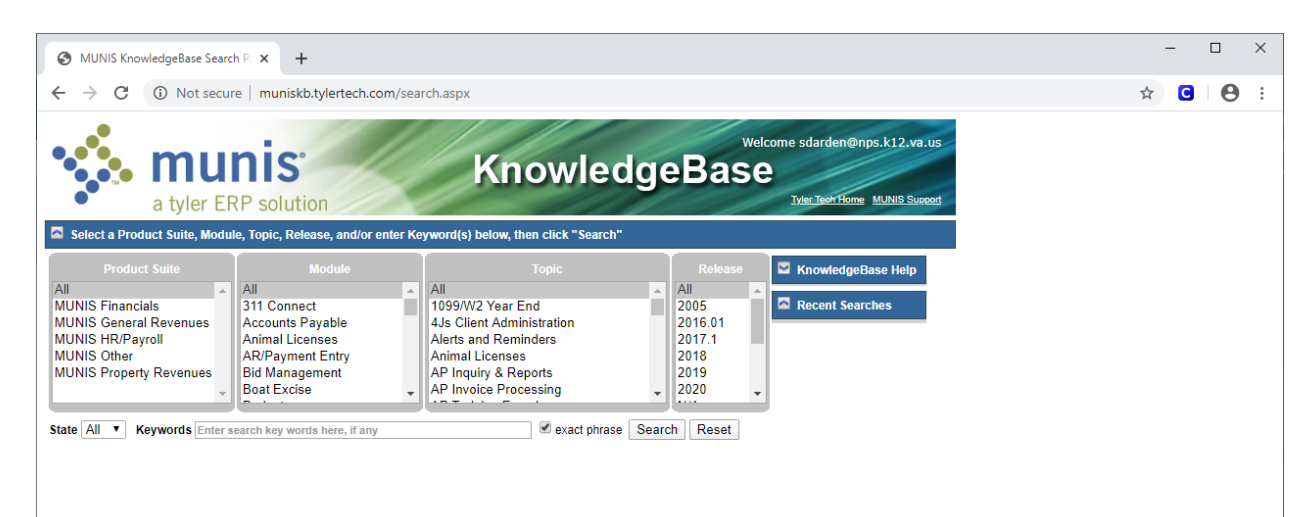